The RSR Client Report Viewer allows users to view aggregate counts of the clients being reported on the RSR. This allows users to easily find clients and adjust any clinical data if incorrect. An RSR Client Report will have to be created to view. Instructions for creating an RSR Client Report can be found by clicking <u>here</u>. As of build 914, the RSR Client Report Viewer includes calculations for how complete data is. This includes quarterly calculations for services, labs, and linkage to care as well as calculations for racial subgroups.

To view an RSR Client Report:

## 1. Click Reports.

| Add Client                   |
|------------------------------|
| Find Client                  |
| Reports                      |
| Drug Inventory System        |
| Appointments                 |
| Or <u>d</u> ers              |
| Administrative Options       |
| <u>M</u> y Settings          |
| Rapid Service E <u>n</u> try |
| <u>L</u> og Off              |
| <u>E</u> xit                 |

## 2. Click HRSA Reports.

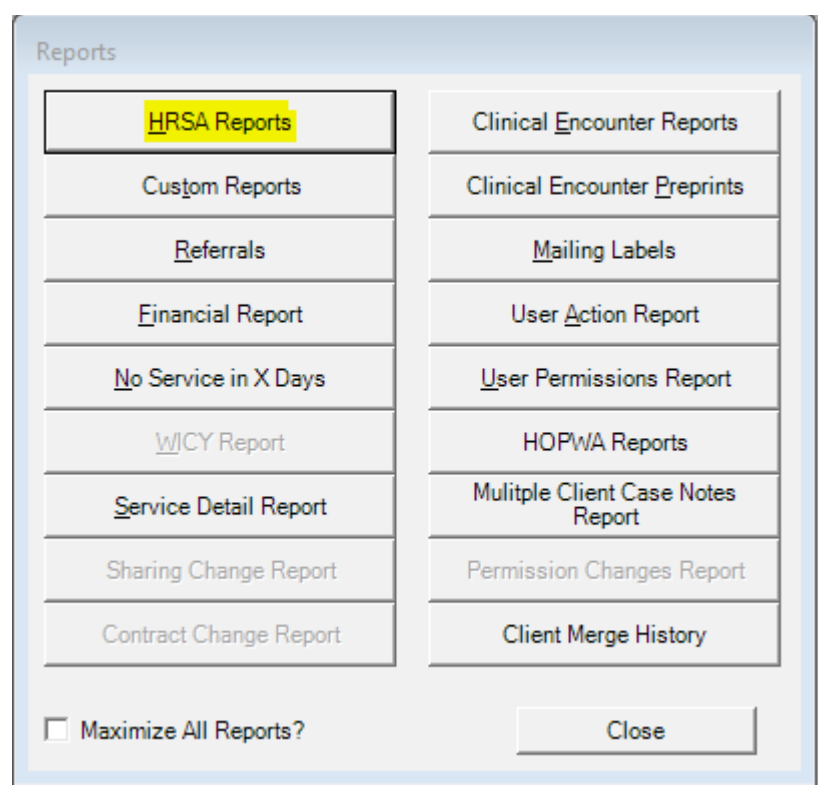

## 3. Click RSR.

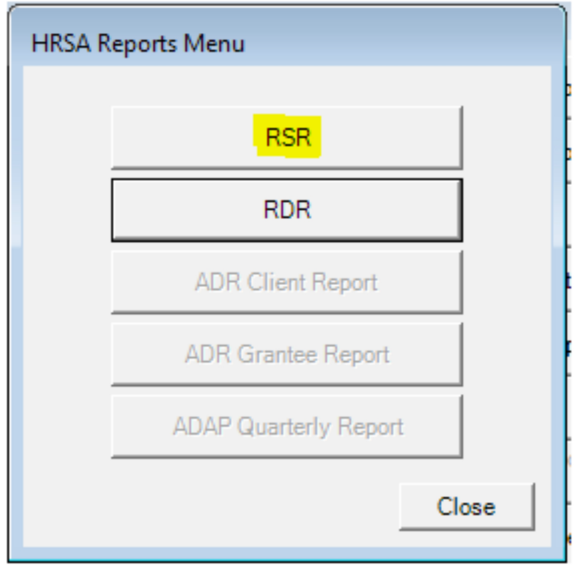

4. Click Client Report Viewer

| Ryan White HIV/AIDS Program Services Report (RSR)                                                                                 |
|----------------------------------------------------------------------------------------------------|
| Data Validation Report Client Report Viewer                                                                                       |
| RSR                                                                                                    |
| Report Year:                                                                                                    |
| Options                                                                                                    |
| Use Shared Lab Data                                                                                                    |
| Report Filter:                                                                                                    |
| Hide Personal Identifying Information                                                                                             |
| Create RSR Client Report                                                                                                    |
| What type of quality management program did your agency use to assess services by medical providers during this reporting period? |
| Create RSR Provider Report                                                                                                    |
| Close                                                                                                    |
|                                                                                                    |

5. Click Select RSR File or the ellipsis.

| RSR Report Viewer                           |                 |       |
|---------------------------------------------|-----------------|-------|
| F1: Select RSR File<br>F2: Printable Report | File: Provider: |       |
| Esc: Close                                  | Category        | Count |

6. Select the client export file and click *Open*.

| 🊸 Find RSR to View                                                                                   |                                                       |                                                                     | ×           |
|----------------------------------------------------------------------------------------------------|-------------------------------------------------------|---------------------------------------------------------------------|-------------|
| $\leftarrow \rightarrow \cdot \cdot \uparrow$                                                        | « Users > Kevin > Desktop ~                           | ල් Search Desktop                                                   | ρ           |
| Organize 👻 Ne                                                                                        | ew folder                                             |                                                                     | ?           |
| <ul> <li>3D Objects</li> <li>Desktop</li> <li>Documents</li> <li>Downloads</li> <li>Murio</li> </ul> | <ul> <li>Name</li> <li>CLDClientExport2018</li> </ul> | Date modified Type<br>12/11/2018 5:11 PM XML Document               |             |
| a) Music                                                                                             | V <                                                   | <ul> <li>XML files (*.xml)</li> <li>Open</li> <li>Cancel</li> </ul> | ><br>-<br>- |

The Client Report Viewer will show the results of that client export file.

| KSK Report Viewer                           |                                                                                                    |                                                                                            |                                                              |                                                                                                    |
|---------------------------------------------|----------------------------------------------------------------------------------------------------|--------------------------------------------------------------------------------------------|--------------------------------------------------------------|----------------------------------------------------------------------------------------------------|
| F1: Select RSR File<br>F2: Printable Report | File: C:\Users\Kevin\L<br>Provider: tester                                                                                                    | Desktop \CLDClientExport2018.xml                                                           | Year:                                                        | 2018                                                                                                    |
| Esc: Close                                  | Category<br>Total Clients (any servic<br>Clients with Core Medica<br>Clients with OAHS/MCM<br>Clients with OAHS/MCM<br>Clients with OAHS servi<br>HIV+ Clients with OAHS<br>Female HIV+ Clients with | e):<br>al/CM services:<br>/CM/Housing services:<br>/CM services:<br>ces:<br>es:<br>h OAHS: | Count<br>1461<br>1461<br>1461<br>1461<br>1460<br>1213<br>587 | Percent         ^           100%         100.0%           100.0%         100.0%           99.9%         83.0%           40.2%         100.2% |
|                                             | 2. Enrollment Status<br>(Clients with OAHS/MCN<br>Active, continuing in program<br>Referred to another program<br>Removed from treatment due<br>Incarcerated:<br>Relocated:<br>Deceased:             | 4/CM)<br>:<br>to violation of rules:<br>The missing                                        | 1461<br>1336<br>11<br>0<br>10<br>1<br>23                     | 91.4%<br>0.8%<br>0.0%<br>0.7%<br>0.1%<br>1.6%                                                                                                |
|                                             | Missing:<br>4. Client Birth Year:<br>(All clients)<br>1960 and before:<br>1961 - 1970:<br>1971 - 1980:<br>1981 - 1990:<br>1981 - 2000:<br>2001 - 2010:<br>2011 - 2018:<br>Missing:                   | percentage is<br>incomplete data<br>for that question.<br>(i.e. 80 is 5.5% of<br>1461.)    | 80<br>1461<br>245<br>80<br>128<br>888<br>105<br>14<br>1<br>0 | 5.5%<br>5.5%<br>8.8%<br>60.8%<br>7.2%<br>1.0%<br>0.1%<br>0.0%                                                                                |
|                                             | 5. Ethnicity<br>(All clients)<br>Hispanic:<br>NonHispanic:<br>Missing:<br><                                                                                                    |                                                                                            | <b>1461</b><br><u>284</u><br><u>1177</u><br>0                | 19.4%<br>80.6%<br>0.0%                                                                                                    |

## 7. Click on a *Count* value.

| RSR Report Viewer                           |                                                                                                    |                                                                                                    |                                                                |
|---------------------------------------------|----------------------------------------------------------------------------------------------------|----------------------------------------------------------------------------------------------------|----------------------------------------------------------------|
| F1: Select RSR File<br>F2: Printable Report | File:       C:\Users\Kevin\Desktop\CLDClientExport2018 xml         Provider:       tester                                                                                                    | Year: 2018                                                                                             |                                                                |
|                                             | Category                                                                                                    | Count                                                                                                  | Percent A                                                      |
| Esc: Close                                  | Total Clients (any service):<br>Clients with Core Medical/CM services:<br>Clients with OAHS/MCM/CM/Housing services:<br>Clients with OAHS/MCM/CM services:<br>Clients with OAHS services:<br>HIV+ Clients with OAHS:<br>Female HIV+ Clients with OAHS: | 1461<br>1461<br>1461<br>1461<br>1460<br>1213<br>587                                                    | 100%<br>100.0%<br>100.0%<br>100.0%<br>99.9%<br>83.0%<br>40.2%  |
|                                             | 2. Enrollment Status<br>(Clients with OAHS/MCM/CM)<br>Active, continuing in program:<br>Referred to another program or service:<br>Removed from treatment due to violation of rules:<br>Incarcerated:<br>Relocated:<br>Deceased:<br>Missing:           | <b>1461</b><br><u>1336</u><br><u>11</u><br><u>0</u><br><u>10</u><br><u>1</u><br><u>23</u><br><u>80</u> | 91.4%<br>0.8%<br>0.0%<br>0.7%<br>0.1%<br>1.6%<br>5.5%          |
|                                             | 4. Client Birth Year:<br>(All clients)<br>1960 and before:<br>1961 - 1970:<br>1971 - 1980:<br>1981 - 1990:<br>1981 - 2000:<br>2001 - 2010:<br>2011 - 2018:<br>Missing:                                                                                 | 1461<br>245<br>80<br>128<br>888<br>105<br>14<br>1<br>2                                                 | 16.8%<br>5.5%<br>8.8%<br>60.8%<br>7.2%<br>1.0%<br>0.1%<br>0.0% |
|                                             | 5. Ethnicity<br>(Al clients)<br>Hispanic:<br>NonHispanic:<br>Missing:<br><                                                                                                    | <b>1461</b><br><u>284</u><br><u>1177</u><br>0                                                          | 19.4%<br>80.6%<br>0.0%                                         |

This will open the RSR Real Time Client Lookup.

- *1*. Select a client.
- 2. Select Demographics from the drop down menu.
- 3. Click Go To Selected Client.

This will open a client's record to edit the data field for that tab.

| . En onnon outro – moonly.          |                               |                          |
|-------------------------------------|-------------------------------|--------------------------|
| Clients Found: 80                   |                               | F3 - Printable Li        |
| Aldadhen, Brant                     | 👲 Hypothesis, Agripina        | 👲 Runningtest, Oliver    |
| Aldadhen, Clayton                   | 🔂 Hypothesis, Amelia          | 🔂 Sean, Churchill        |
| 👌 <mark>Beginningtest, Adele</mark> | 🔁 Hypothesis, Carlo           | 🔂 Shathalar, Bobbie      |
| 👌 Beginningtest, Agatha             | 🔁 Hypothesis, Chester         | 🔂 Shavanrin, Brett       |
| Beginningtest, Boris                | 🔂 Hypothesis, Faith           | 🕑 Shavanrin, Charles     |
| Beginningtest, Leah                 | 🔂 Hypothesis, Robert          | 🔂 Skinner, Piers         |
| Endingtest, Carol                   | 👲 Hypothesis, Rollandfield    | 🔂 Tanelensyr, Bud        |
| Experiment, Custom                  | 🔂 Hypothesishypothesis, Julia | 🔂 Telmirian, Chas        |
| Experimentexperiment, Adriana       | 🔂 Hypothesishypothesis, Keith | 🔂 Test, Adelaide         |
| Experimentexperiment, Agueda        | 🔂 Hypothesishypothesis, Megan | 🔂 Testbeginning, Agnus   |
| Experimentexperiment, Barton        | 🔂 Hypothesishypothesis, Super | 🔂 Testending, Chas       |
| Experimentexperiment, Gabrielle     | 🔂 Johansen, Brant             | 🔂 Testending, Elizabeth  |
| Experimentexperiment, Jan           | 🔂 Langdon, Una                | 🔂 Tester, Adella         |
| Experimentexperiment, Sarah         | 👲 Martin, Gabrielle           | 🔁 Tester, Buster         |
| Experimentexperiment, Simon         | 🔁 Poole, Joshua               | 🔁 Tester, Carlo          |
| Fallon, Carol                       | 🔁 Runningtest, Brain          | 🔁 Tester, Faith          |
| Galaos, Collin                      | 👲 Runningtest, Brian          | 🔁 TesterTester, Brain    |
| Gregus, Lusivicus                   | Runningtest, Clement          | 🔂 TesterTester, Lauren   |
| Hypothesis, Abigail                 | 👲 Runningtest, Creed          | 🔂 TesterTester, Longbott |
| Hypothesis, Adell                   | 👲 Runningtest, Maria          | 🔁 Testing, Addie         |
| r                                   |                               |                          |

Click here to view an example of the RSR Client Report Viewer.